# FTDのローカル認証でSSLセキュアクライアン トを設定する

# 内容 はじめに 前提条件 要件 使用するコンポーネント 背景説明 設定 コンフィギュレーション ステップ1:ライセンスの確認 ステップ2: Cisco Secure ClientPackageのFMCへのアップロード ステップ3:自己署名証明書の生成 ステップ5: SSL Cisco Secure Clientの設定 確認

<u>トラブルシュート</u>

# はじめに

このドキュメントでは、Cisco FMCによって管理されるCisco FTDのローカル認証でCisco Secure Client(Anyconnectを含む)を設定する方法について説明します。

# 前提条件

要件

次の項目に関する知識があることが推奨されます。

- Firepower Management Center(FMC)によるSSLセキュアクライアント(SSL)の設定
- FMCによるFirePOWERオブジェクトの設定
- FirepowerでのSSL証明書

使用するコンポーネント

このドキュメントの情報は、次のソフトウェアとハードウェアのバージョンに基づいています。

- ・ Cisco Firepower Threat Defense(FTD)バージョン7.0.0 (ビルド94)
- Cisco FMCバージョン7.0.0(ビルド94)
- ・ Cisco Secure Mobilityクライアント4.10.01075

このドキュメントの情報は、特定のラボ環境にあるデバイスに基づいて作成されました。このド キュメントで使用するすべてのデバイスは、クリアな(デフォルト)設定で作業を開始していま す。本稼働中のネットワークでは、各コマンドによって起こる可能性がある影響を十分確認して ください。

#### 背景説明

この例では、Secure Sockets Layer(SSL)を使用して、FTDとWindows 10クライアント間にバー チャルプライベートネットワーク(VPN)を作成します。

リリース7.0.0以降、FMCによって管理されるFTDは、Cisco Secure Clientのローカル認証をサポ ートします。これは、プライマリ認証方式、またはプライマリ認証方式が失敗した場合のフォー ルバックとして定義できます。この例では、ローカル認証がプライマリ認証として設定されてい ます。

このソフトウェアバージョンより前のバージョンでは、FTD上のCisco Secure Clientローカル認 証は、Cisco Firepower Device Manager(FDM)でのみ使用できました。

#### 設定

コンフィギュレーション

ステップ1: ライセンスの確認

Cisco Secure Clientを設定する前に、FMCが登録され、スマートライセンシングポータルに準拠 している必要があります。FTDに有効なPlus、Apex、またはVPN Onlyライセンスがない場合は、 Cisco Secure Clientを導入できません。

System > Licenses > Smart Licensesの順に移動して、FMCが登録されていて、スマートライセンスポータルに準拠していることを確認します。

| Overview Analysis Policies  | Devices Objects AMP Intelligen             | ICB             |                  |             |         |         |                           | 🔍 De      | ploy System | Help 🔻 dp    | erezve v       |
|-----------------------------|--------------------------------------------|-----------------|------------------|-------------|---------|---------|---------------------------|-----------|-------------|--------------|----------------|
|                             |                                            | Configuration U | sers Domains     | Integration | SecureX | Updates | Licenses + Smart Licenses | Logging • | Health •    | Monitoring • | Tools <b>v</b> |
|                             |                                            |                 |                  |             |         |         |                           |           |             |              | î              |
| Smart License Status        |                                            | Cisco Smart     | Software Manager | <b>9</b>    |         |         |                           |           |             |              |                |
| Usage Authorization:        | Authorized (Last Synchronized On Sep 04 20 | 021)            |                  |             |         |         |                           |           |             |              |                |
| Product Registration:       | Registered (Last Renewed On Sep 04 2021)   |                 |                  |             |         |         |                           |           |             |              |                |
| Assigned Virtual Account:   | SEC TAC                                    |                 |                  |             |         |         |                           |           |             |              |                |
| Export-Controlled Features: | Enabled                                    |                 |                  |             |         |         |                           |           |             |              |                |
| Cisco Success Network:      | Enabled ()                                 |                 |                  |             |         |         |                           |           |             |              |                |
| Cisco Support Diagnostics:  | Disabled 🕕                                 |                 |                  |             |         |         |                           |           |             |              |                |

同じページを下にスクロールします。スマートライセンスのグラフの下部には、使用可能なCisco Secure Client(AnyConnect)ライセンスのタイプと、ライセンスにサブスクライブしているデバイ スが表示されます。次のいずれかのカテゴリで、手元のFTDが登録されていることを確認します 。

| Smart Licenses                                                                                                    |                | Filter Devices                            | × Edit I                        | Performance Tier Edit License              |
|----------------------------------------------------------------------------------------------------|----------------|-------------------------------------------|---------------------------------|--------------------------------------------|
| License Type/Device Name                                                                                                 | License Status | Device Type                               | Domain                          | Group                                      |
| > 💋 Firepower Management Center Virtual (2)                                                                              | 0              |                                           |                                 |                                            |
| ⊳ 💋 Base (2)                                                                                                    | 0              |                                           |                                 |                                            |
| ⊳ 💋 Malware (2)                                                                                                    | 0              |                                           |                                 |                                            |
| ▷ 💋 Threat (2)                                                                                                    | 0              |                                           |                                 |                                            |
| > 💋 URL Filtering (2)                                                                                                    | ٥              |                                           |                                 |                                            |
| a 💋 AnyConnect Apex (2)                                                                                                  | 0              |                                           |                                 |                                            |
| ftdv-dperezve<br>192.168.13.8 - Cisco Firepower Threat Defense for VMWare - v6.7.0                                       | 0              | Cisco Firepower Threat Defense for VMWare | Global                          | N/A                                        |
| ftdvha-dperezve (Performance Tier: FTDv50 - Tiered)<br>192.168.13.9 - Cisco Firepower Threat Defense for VMware - v7.0.0 | ٥              | Cisco Firepower Threat Defense for VMware | Global                          | N/A                                        |
| AnyConnect Plus (0)                                                                                                    |                |                                           |                                 |                                            |
| AnyConnect VPN Only (0)                                                                                                  |                |                                           |                                 |                                            |
| Note: Container Instances of same blade share feature licenses                                                           |                |                                           | Activate Win<br>Go to System in | dows<br>Control Panel to activate Windows. |
| t login on Saturday, 2021-09-04 at 14:26:07 PM from 192.168.13.2                                                         |                |                                           |                                 | .,                                         |

#### ステップ 2:Cisco Secure ClientパッケージのFMCへのアップロード

Windows用のCisco Secure Client(AnyConnect)ヘッドエンド導入パッケージを<u>cisco.com</u>からダウ ンロードします。

| Application Programming Interface [API] (Windows)<br>anyconnect-win-4.10.01075-vpnapi.zip<br>Advisories                                                   | 21-May-2021 | 141.72 MB | <u>+</u> \; |
|----------------------------------------------------------------------------------------------------|-------------|-----------|-------------|
| AnyConnect Headend Deployment Package (Windows)<br>anyconnect-win-4.10.01075-webdeploy-k9.pkg<br>Advisories                                               | 21-May-2021 | 77.81 MB  | ±₩          |
| AnyConnect Pre-Deployment Package (Windows 10 ARM64) -<br>includes individual MSI files<br>anyconnect-win-arm64-4.10.01075-predeploy-k9.zip<br>Advisories | 21-May-2021 | 34.78 MB  | ±₩          |
| AnyConnect Headend Deployment Package (Windows 10 ARM64) anyconnect-win-arm64-4.10.01075-webdeploy-k9.pkg Advisories                                      | 21-May-2021 | 44.76 MB  | <u>+</u> ₩  |
| Profile Editor (Windows)<br>tools-anyconnect-win-4.10.01075-profileeditor-k9.msi<br>Advisories 🗗                                                          | 21-May-2021 | 10.90 MB  | ±₩          |
| AnyConnect Installer Transforms (Windows)<br>tools-anyconnect-win-4.10.01075-transforms.zip                                                               | 21-May-2021 | 0.05 MB   | <u>+</u> \; |

Cisco Secure Clientイメージをアップロードするには、Objects > Object Managementの順に選択 し、目次でVPNカテゴリの下にあるCisco Secure Client Fileを選択します。

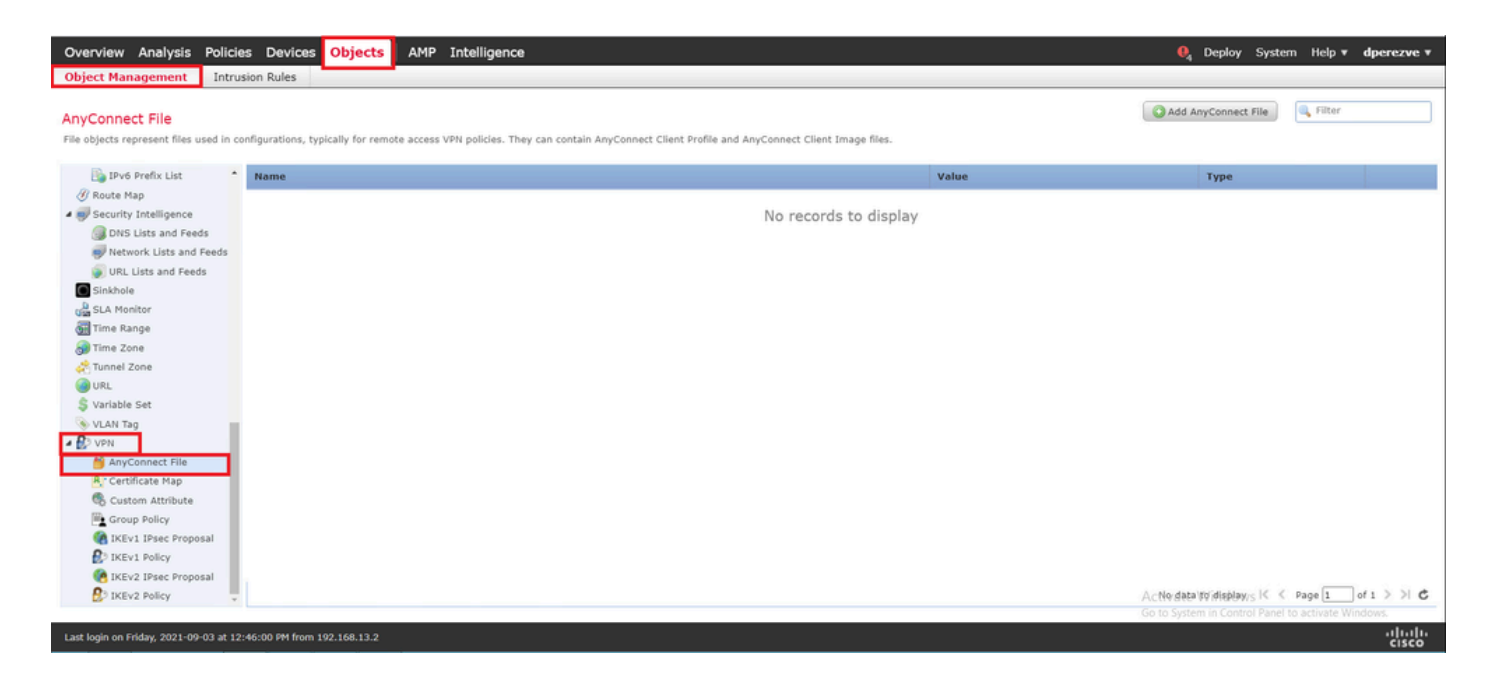

Add AnyConnect Fileボタンを選択します。Add AnyConnect Secure Client Fileウィンドウで、オ ブジェクトに名前を割り当て、Browse...を選択して、Cisco Secure Clientパッケージを選択しま す。最後に、ドロップダウンメニューでファイルタイプとしてAnyConnect Client Imageを選択し ます。

| Object Management       Intrusion Rules         AnyConnect File       Image: Connect File         File objects represent files used in configurations, typically for remote access VPN policies. They can contain AnyConnect Client Profile and AnyConnect Client Image files.       Value       Type         Image: Profile Security Intelligence       No records to display       No records to display         Metwork Lists and Feeds       Add AnyConnect File       ? ×                                                                                                    |     |
|----------------------------------------------------------------------------------------------------|-----|
| And AnyConnect File<br>File objects represent files used in configurations, typically for remote access VPN policies. They can contain AnyConnect Client Profile and AnyConnect Client Image files.                                                                                                    |     |
| Ipvd Prefix List     Name     Value     Type       Ø Route Hap     Security Intelligence     No records to display       Ø No Redsds     Add AnyConnect File     ? ×                                                                                                    |     |
| Ø Route Map     No records to display       Ø Route Reds     Add AnyConnect File       Network Lists and Feeds     ? ×                                                                                                    |     |
| Security Intelligence     No records to display     DNS Lists and Feeds     Network Lists and Feeds     Network Lists and Feeds                                                                                                    |     |
| DNS Lists and Feeds     Add AnyConnect File     7 ×                                                                                                    |     |
| Whetwork Lists and Feeds                                                                                                    |     |
|                                                                                                    |     |
| URL Lists and Feeds Name** Approximate Win 4.10                                                                                                    |     |
| Sinkhole http://www.angle.com/angle.com/angle/angle/angl                                                                                                    |     |
| SLA Monitor File Name:* anyconnect-win-4.10.01075-webdeploy-k9.p Browse.                                                                                                    |     |
| Gen Time Range                                                                                                    |     |
| Time Zone File Type:* AnyConnect Client Image                                                                                                    |     |
| United actions and a second action action ac |     |
| C Variable Sat                                                                                                    |     |
| S VLAN Tag                                                                                                    |     |
| - BIVPN                                                                                                    |     |
| MANyConnect File                                                                                                    |     |
| R <sup>2</sup> Certificate Map                                                                                                    |     |
| 🚯 Custom Attribute                                                                                                    |     |
| 🚰 Group Policy                                                                                                    |     |
| C IKEV1 IPsec Proposal                                                                                                    |     |
| E <sup>1</sup> IKEVI Policy                                                                                                    |     |
| KEv2 Ibsec Proposal                                                                                                    |     |
| Biblev 2 Policy 🐡                                                                                                    | > C |
|                                                                                                    |     |

Saveボタンを選択します。オブジェクトをオブジェクトリストに追加する必要があります。

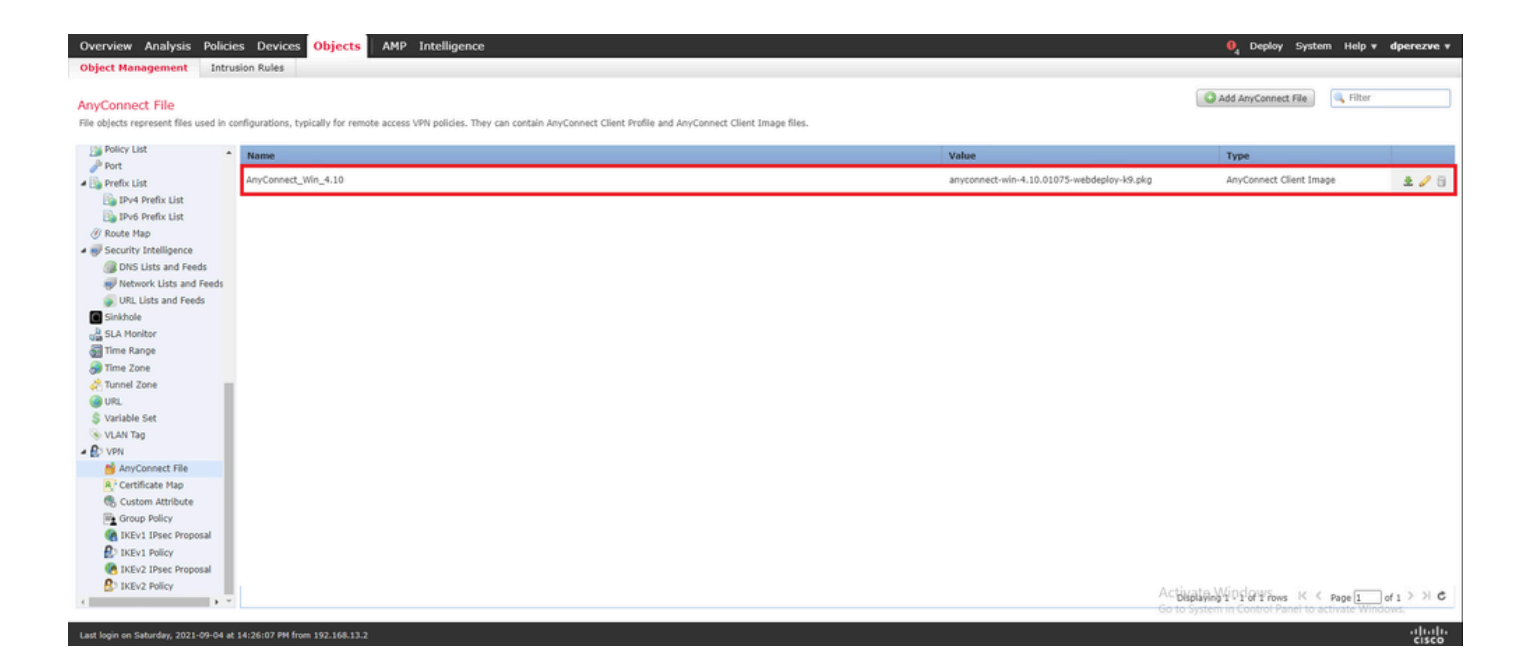

#### ステップ3:自己署名証明書の生成

SSL Cisco Secure Client(AnyConnect)では、VPNヘッドエンドとクライアント間のSSLハンドシェイクで使用する有効な証明書が1つ必要です。

◆ 注:この例では、この目的のために自己署名証明書が生成されます。また、自己署名証明書の他に、内部認証局(CA)または既知のCAのいずれかによって署名された証明書をアップロードすることもできます。

自己署名証明書を作成するには、Devices > Certificatesの順に移動します。

 Overview
 Analysis
 Policies
 Devices
 Objects
 AMP
 Intelligence
 Operation
 Operation
 Operation
 Operation
 Operation
 Operation
 Operation
 Operation
 Operation
 Operation
 Operation
 Operation
 Operation
 Operation
 Operation
 Operation
 Operation
 Operation
 Operation
 Operation
 Operation
 Operation
 Operation
 Operation
 Operation
 Operation
 Operation
 Operation
 Operation
 Operation
 Operation
 Operation
 Operation
 Operation
 Operation
 Operation
 Operation
 Operation
 Operation
 Operation
 Operation
 Operation
 Operation
 Operation
 Operation
 Operation
 Operation
 Operation
 Operation
 Operation
 Operation
 Operation
 Operation
 Operation
 Operation
 Operation
 Operation
 Operation
 Operation
 Operation
 Operation
 Operation
 Operation
 Operation
 Operation
 Operation
 Operation
 Operation
 Operatio

Addボタンを選択します。次に、Add New CertificateウィンドウのDeviceドロップダウンメニュ ーにリストされているFTDを選択します。

| Overview Analysis Policies Devices Objects AMP Intel                | igence                                                                                                    | 🍋 Deploy System | Help <b>v dperezve v</b> |
|---------------------------------------------------------------------|----------------------------------------------------------------------------------------------------|-----------------|--------------------------|
| Device Management Device Upgrade NAT VPN • QoS Pla                  | tform Settings FlexConfig Certificates                                                                                     |                 |                          |
|                                                                     |                                                                                                    |                 | DbA O                    |
| Name Domain                                                         | Enrollment Type Status                                                                                                    |                 |                          |
|                                                                     | No certificates Add Certificates                                                                                           |                 |                          |
|                                                                     |                                                                                                    |                 |                          |
|                                                                     |                                                                                                    |                 |                          |
|                                                                     | Add New Certificate ? ×                                                                                                    |                 |                          |
|                                                                     | Add a new certificate to the device using cert enrollment object which is used to generate CA and<br>identify certificate. |                 |                          |
|                                                                     | Device*: ftdvha-dperezve 💌                                                                                                 |                 |                          |
|                                                                     | Cert Enrollment*: Select a certificate entrollment object 🛛 🖉                                                              |                 |                          |
|                                                                     | Add Cancel                                                                                                    |                 |                          |
|                                                                     |                                                                                                    |                 |                          |
|                                                                     |                                                                                                    |                 |                          |
|                                                                     |                                                                                                    |                 |                          |
|                                                                     |                                                                                                    |                 |                          |
|                                                                     |                                                                                                    |                 |                          |
| Last login on Saturday, 2021-09-04 at 14:26:07 PM from 192.168.13.2 |                                                                                                    |                 | -ili-ili-<br>cisco       |

Add Cert Enrollmentボタン(緑色の+記号)を選択して、新しい登録オブジェクトを作成します。 ここで、Add Cert Enrollmentウィンドウでオブジェクトの名前を割り当て、Enrollment Typeドロ ップダウンメニューからSelf Signed Certificateを選択します。

| Overview Analysis Policies Devices Objects AMP                      | Intelligence                                                                                                    | . I Deploy System Help ▼ dperezve ▼               |
|---------------------------------------------------------------------|----------------------------------------------------------------------------------------------------|---------------------------------------------------|
| Device Management Device Upgrade NAT VPN V Qo                       | Platform Settings FlexConfig Certificates                                                                                                    |                                                   |
|                                                                     | Add Cert Enrollment                                                                                                    | ? ×                                               |
| Name Domain                                                         | Name* SSL_SelfSigned                                                                                                    |                                                   |
|                                                                     | Description                                                                                                    |                                                   |
|                                                                     | CA Information Certificate Parameters Key Revocation                                                                                                    |                                                   |
|                                                                     | Enrollment Type: Self Signed Certificate                                                                                                    |                                                   |
|                                                                     | Common Name (CN) is mandatory for self-signed certificate that is used in Remote Access VPN. To configure CN, please navigate to 'Certificate Parameters' tab. |                                                   |
|                                                                     |                                                                                                    |                                                   |
|                                                                     |                                                                                                    |                                                   |
|                                                                     |                                                                                                    |                                                   |
|                                                                     |                                                                                                    |                                                   |
|                                                                     |                                                                                                    |                                                   |
|                                                                     |                                                                                                    |                                                   |
|                                                                     |                                                                                                    |                                                   |
|                                                                     | Allow Overrides                                                                                                    |                                                   |
|                                                                     |                                                                                                    |                                                   |
|                                                                     |                                                                                                    |                                                   |
|                                                                     | Save Can                                                                                                    | Activate Windows                                  |
| Last login on Saturday, 2021-09-04 at 14:26:07 PM from 192.168.13.2 |                                                                                                    | Go to System in Control Panel to activate Windows |

最後に、自己署名証明書の場合は、共通名(CN)が必要です。Certificate Parametersタブに移動して、CNを定義します。

| Overview Analysis Policies Devices Objects AMP | Intelligence                 |                                |        | 0 <sub>4</sub> Deploy System Help 🔻 dperezve 🔻      |
|------------------------------------------------|------------------------------|--------------------------------|--------|-----------------------------------------------------|
| Device Management Device Upgrade NAT VPN • Qo  | 5 Platform Settings Flex     | Config Certificates            |        |                                                     |
|                                                | Add Cert Enrollment          |                                | ? ×    | Add *                                               |
| Name Domain                                    | Name* s                      | SL_SelfSigned                  |        |                                                     |
|                                                | Description                  |                                |        |                                                     |
|                                                |                              |                                |        |                                                     |
|                                                | CA Information Certif        | cate Parameters Key Revocation |        |                                                     |
|                                                | Include FQDN:                | Don't use FQDN in certificate  |        |                                                     |
|                                                | Include Device's IP Address: |                                |        |                                                     |
|                                                | Common Name (CN):            | dperezve.local                 |        |                                                     |
|                                                | Organization Unit (OU):      |                                |        |                                                     |
|                                                | Organization (O):            |                                |        |                                                     |
|                                                | Locality (L):                |                                |        |                                                     |
|                                                | State (ST):                  |                                |        |                                                     |
|                                                | Country Code (C):            | Comma separated country codes  |        |                                                     |
|                                                | Email (E):                   |                                |        |                                                     |
|                                                | Include Device's Serial Nur  | nber                           |        |                                                     |
|                                                |                              |                                |        |                                                     |
|                                                | Allow Overrides              | J                              |        |                                                     |
|                                                |                              |                                |        |                                                     |
|                                                |                              | - Enum                         | Cancel |                                                     |
|                                                |                              | 24/4                           | Cancer | Activate Windows                                    |
|                                                |                              |                                |        | ou to system in control valier to activate withoows |

SaveボタンとAddボタンをクリックします。数秒後、新しい証明書を証明書リストに追加する必要があります。

| Overview Analysis   | Policies Devices Obje | ects AMP Ir | ntelligence                  |              | 0 <sub>4</sub> Deploy System Help <b>v dperezve</b> |
|---------------------|-----------------------|-------------|------------------------------|--------------|-----------------------------------------------------|
| Device Management   | Device Upgrade NAT    | VPN VQ0S    | Platform Settings FlexConfig | Certificates |                                                     |
|                     |                       |             |                              |              | Q Add                                               |
| Name                |                       | Domain      | Enrollment Type              | Status       |                                                     |
| 4 📓 ftdvha-dperezve | •                     |             |                              |              | <b>≙</b>                                            |
| SSL_SelfSigned      |                       | Global      | Self-Signed                  | O CA         | ± \$ \$ \$ 8                                        |
|                     |                       |             |                              |              |                                                     |

#### ステップ4:FMCでのローカルレルムの作成

ローカルユーザデータベース及び各パスワードは、ローカルレルムに格納される。ローカルレル ムを作成するには、System > Integration > Realmsの順に移動します。

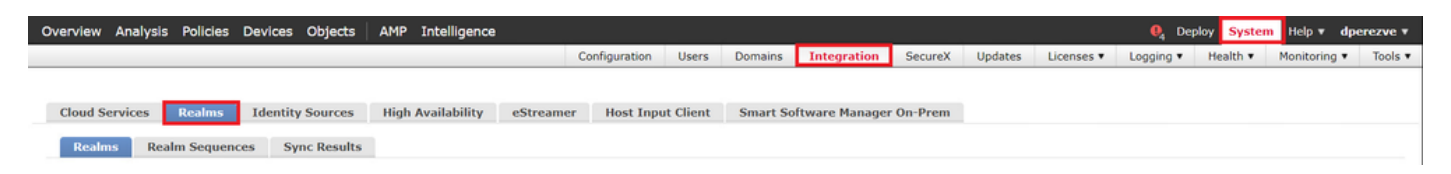

Add Realmボタンを選択します。Add New Realmウィンドウで、名前を割り当て、Typeドロップ ダウンメニューからLOCALオプションを選択します。

| Overview Analysis Policies Devices Objects AMP                                     | Intelligence                                                                                                    |    | 0 Opploy System Help ▼ dperezve ▼                                            |
|------------------------------------------------------------------------------------|----------------------------------------------------------------------------------------------------|----|------------------------------------------------------------------------------|
|                                                                                    | Add New Realm                                                                                                    | •× | Licenses  Logging  Health  Monitoring  Tools                                 |
| Cloud Services Realmo Identity Sources High<br>Realms Realm Sequences Sync Results | Add New Realm  Name*  Description  AnyConnect-Local-Auth  Type Local Local User Configuration  Username  Password  Confirm Password  Add another local user  Confirm Password  Confirm Password |    | Licenses • Logging • Health • Monitoring • Tools • Compare Realms: Add Realm |
|                                                                                    | Cancel                                                                                                    | ve |                                                                              |
| Last login on Friday, 2021-09-03 at 12:46:00 PM from 192.168.13.2                  |                                                                                                    | _  | altala<br>cisco                                                              |

ユーザアカウントとパスワードは、Local User Configurationセクションで作成します。

✤ 注:パスワードには、大文字、小文字、数字、特殊文字が少なくとも1つ含まれている必要 があります。

| Add New Realm        •       X<br>Licenses * Logging * Health * Monitoring * T<br>Monitoring * T<br>Might Af<br>Realms Realm Sequences Sync Results<br>Local User Configuration<br>deprezve<br>Username<br>Username<br>Username<br>Username<br>Username                                                                                                    |                                                                            |                                                                                                    |                  |      |            | Ueploy S                                      | stem Help 🔻             | dperezve * |
|----------------------------------------------------------------------------------------------------|----------------------------------------------------------------------------|----------------------------------------------------------------------------------------------------|------------------|------|------------|-----------------------------------------------|-------------------------|------------|
| Cloud Services       Realms       Identity Sources       High A         Realms       Realm Sequences       Sync Results         Local User Configuration <ul> <li>Appende</li> <li>Username</li> <li>Username</li> </ul> <ul> <li>Compare Realms</li> <li>Add Realms</li> <li>Add Realms<td></td><td>Add New Realm</td><td></td><td>θ×</td><td>Licenses 🔻</td><td>Logging • Health</td><td>• Monitoring</td><td>• Tools •</td></li></ul> |                                                                            | Add New Realm                                                                                                    |                  | θ×   | Licenses 🔻 | Logging • Health                              | • Monitoring            | • Tools •  |
| Add another local user                                                                                                    | Cloud Services Realms Identity Sources Realms Realm Sequences Sync Results | Name" AnyConnect-Local-Auth Type LocAL LocAl User Configuration   deprezve Username deprezve Password Add another local user | Confirm Password |      | Licenses • | Logging • Health                              | Monitoring mpare Realms | Tools      |
| Cancel Save Go to System in Control Panel to activate Windows<br>Go to System in Control Panel to activate Windows                                                                                                    |                                                                            |                                                                                                    | Cancel           | Save |            | Activate Windows<br>Go to System in Control P | anel to activate Win    | ndows.     |

変更を保存し、Add Realmをクリックして、既存のレルムのリストに新しいレルムを追加します

| Overview Analysis Policies Devices Objects AMP Intel | ligence          |                   |                   |          |         |             |         |         |            | 🔍 Deplo   | System   | Help 🔻 🚽   | dperezve v                |
|------------------------------------------------------|------------------|-------------------|-------------------|----------|---------|-------------|---------|---------|------------|-----------|----------|------------|---------------------------|
|                                                      |                  |                   | Configuration     | Users    | Domains | Integration | SecureX | Updates | Licenses • | Logging • | Health 🔻 | Monitoring | <ul> <li>Tools</li> </ul> |
|                                                      |                  |                   |                   |          |         |             |         |         |            |           |          |            |                           |
| Cloud Services Realms Identity Sources High Avail    | bility oStreamer | Host Input Client | Smart Software Ma | nager On | Prom    |             |         |         |            |           |          |            |                           |
| cloud services Reality Sources Figh Availa           | binty estreamer  | Host Input Chent  | Smart Software Ma | nager on | Prem    |             |         |         |            |           |          |            |                           |
| Realms Realm Sequences Sync Results                  |                  |                   |                   |          |         |             |         |         |            |           |          |            |                           |
|                                                      |                  |                   |                   |          |         |             |         |         |            |           | Compare  | Realms     | dd Realm                  |
|                                                      |                  |                   |                   |          |         |             |         |         |            |           |          |            |                           |
| Name                                                 | Туре С           | Domain            | AD Primary        | Domain   |         | Ba          | se DN   |         |            | 5         | tate     |            |                           |
| AnyConnect-Local-Auth                                | LOCAL C          | Global            |                   |          |         |             |         |         |            |           | Enabled  | 1 +        | / 🖞 🖥                     |

#### ステップ 5:SSL Cisco Secure Clientの設定

0

SSL Cisco Secure Clientを設定するには、Devices > VPN > Remote Accessの順に移動します。

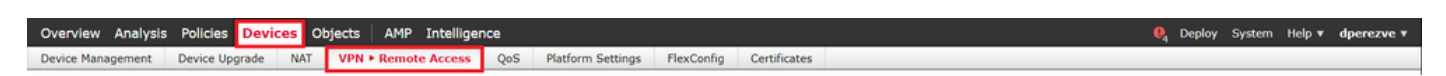

Addボタンをクリックして、新しいVPNポリシーを作成します。接続プロファイルの名前を定義し、「SSL」チェックボックスを選択して、ターゲット・デバイスとしてリストされている FTDを選択します。すべてがリモートアクセスVPNポリシーウィザードのポリシー割り当てセクションで設定されている必要があります。

| Overview         Analysis         Policies         Devices         Objects         All           Device Management         Device Upgrade         NAT         VPN > Rei | MP Intelligence<br>mote Access QoS Platform Settings Fi                                                                                                    | exConfig Certificates |                                                                                                    | 🍳 Deploy System Help ▼ dperezve ▼ |
|----------------------------------------------------------------------------------------------------|----------------------------------------------------------------------------------------------------|-----------------------|----------------------------------------------------------------------------------------------------|-----------------------------------|
| Remote Access VPN Policy Wizard                                                                                                    |                                                                                                    |                       |                                                                                                    |                                   |
| Policy Assignment     O Connection Profile                                                                                                    | 3 AnyConnect > 4 Access & Certifica                                                                                                    | ite > (5) Summary     |                                                                                                    |                                   |
| Name: *<br>Description:<br>VPN Protocols:<br>Targeted Devices:                                                                                                    | SSL_AnyConnect_LocalAuth         SSL       IPsec-IKEv2         Available Devices         Search         If fdv-dperzve         If fdv-dperzve         If fdv-dperzve         If fdv-dperzve         If fdv-dperzve         If fdv-dperzve | Selected Devices      | Control field water, before the character to complete Remote Access VPN Policy.<br>Authentication Server<br>Configure (JCGL or Realm or BADIUS<br>Server Group or SSQ to authenticate VPN<br>clients.<br>Make sure you have AnyConnect package<br>for VPN Client downloaded or you have<br>the relevant Clicor credentials to download<br>it during the wizard.<br>Device Interface<br>Interfaces should be already configured on<br>targeted <i>dipologi</i> so that they can be used<br>as a security zone or interface group to<br>enable VPN access. |                                   |
|                                                                                                    |                                                                                                    |                       |                                                                                                    | Vate Backdov's Next Cancel        |
| Last login on Saturday, 2021-09-04 at 14:26:07 PM from 192.168.13.2                                                                                                    |                                                                                                    |                       |                                                                                                    | altalta<br>cisco                  |

Nextを選択して、Connection Profile設定に移動します。接続プロファイルの名前を定義し、認証 方式としてAAA Onlyを選択します。次に、Authentication Serverドロップダウンメニューで LOCALを選択し、最後にLocal Realmドロップダウンメニューでステップ4で作成したローカルレ ルムを選択します。

| Overview Analysis Policies Devices Objects AMP Intelligence                                                                                                    | 🔍 Deploy          | System Help 🔻 | dperezve v |
|----------------------------------------------------------------------------------------------------|-------------------|---------------|------------|
| Device Management Device Upgrade NAT VPN > Remote Access QoS Platform Settings FlexConfig Certificates                                                                                                    |                   |               |            |
| Remote Access VPN Policy Wizard                                                                                                    |                   |               |            |
| Policy Assignment     O Connection Profile     AnyConnect     Access & Certificate     S Summary                                                                                                    |                   |               |            |
| Remote User AnyConnect Client Internet Outside VPN Device Inside Corporate Resources                                                                                                    |                   |               |            |
|                                                                                                    |                   |               |            |
| Connection Profile:                                                                                                    |                   |               |            |
| Connection Profiles specify the tunnel group policies for a VPN connection. These policies pertain to creating the tunnel itself, how AAA is accomplished and how addresses are assigned. They also include user attributes, which are defined in group policies. |                   |               |            |
| Connection Profile Name:* SSL_AnyConnect_LocalAuth This name is configured as a connection alias, it can be used to connect to the VPN gateway                                                                                                    |                   |               |            |
| Authentication, Authorization & Accounting (AAA):<br>Specify the method of authentication (AAA, certificates or both), and the AAA servers that will be used for VPN connections.                                                                                 |                   |               |            |
| Authentication Method: AAA only 🗸                                                                                                    |                   |               |            |
| Authentication Server:* LOCAL V (LOCAL or Realm or RADIUS)                                                                                                    |                   |               |            |
| Local Realm: * AnyConnect-Local-Auth 🗸 🗸                                                                                                    |                   |               |            |
| Authorization Server: V O (Realm or RADIUS)                                                                                                    |                   |               |            |
| Accounting Server:                                                                                                    |                   |               | _          |
|                                                                                                    | Activate Bace dow | Next          | Cancel     |
| Last login on Saturday, 2021-09-04 at 14:26:07 PM from 192.168:13.2                                                                                                    |                   |               |            |

同じページを下にスクロールし、IPv4 Address Poolセクションにある鉛筆アイコンをクリックして、Cisco Secure Clientが使用するIPプールを定義します。

| Overview Analysis Policies Devices Objects AMP Inte                                                    | ligence                                             | . Øg Deploy System Help ▼ dperezve ▼ |  |  |  |  |  |
|----------------------------------------------------------------------------------------------------|-----------------------------------------------------|--------------------------------------|--|--|--|--|--|
| Device Management Device Upgrade NAT VPN > Remote Access QoS Platform Settings FlexConfig Certificates |                                                     |                                      |  |  |  |  |  |
| Remote Access VPN Policy Wizard                                                                        |                                                     |                                      |  |  |  |  |  |
| Policy Assignment     O Connection Profile     Anyl                                                    | Connect 🔰 🕢 Access & Certificate 🔰 🥱 Summary        |                                      |  |  |  |  |  |
| Authent                                                                                                | ication Server:* LOCAL V (LOCAL or Realm or RADIUS) | •                                    |  |  |  |  |  |
|                                                                                                    | Address Pools ? ×                                   |                                      |  |  |  |  |  |
| Author                                                                                                 | Available IPv4 Pools C Selected IPv4 Pools          |                                      |  |  |  |  |  |
| Client Addre:                                                                                          | Search                                              |                                      |  |  |  |  |  |
| Client IP addro<br>assignment is                                                                       | ddress ddress                                       |                                      |  |  |  |  |  |
| Use                                                                                                    |                                                     |                                      |  |  |  |  |  |
| Use                                                                                                    |                                                     |                                      |  |  |  |  |  |
|                                                                                                    |                                                     |                                      |  |  |  |  |  |
|                                                                                                    |                                                     |                                      |  |  |  |  |  |
| Group Policy                                                                                           |                                                     |                                      |  |  |  |  |  |
| A group policy<br>or create a Gr                                                                       | ed. Select                                          |                                      |  |  |  |  |  |
| Group                                                                                                  |                                                     |                                      |  |  |  |  |  |
|                                                                                                    | OK                                                  |                                      |  |  |  |  |  |
|                                                                                                    |                                                     |                                      |  |  |  |  |  |
|                                                                                                    |                                                     |                                      |  |  |  |  |  |
|                                                                                                    |                                                     | Back Next Cancel                     |  |  |  |  |  |
| Last login on Saturday, 2021-09-04 at 14:26:07 PM from 192.168.13.2                                    |                                                     |                                      |  |  |  |  |  |

Nextをクリックして、AnyConnectセクションに移動します。ここで、ステップ2でアップロード したCisco Secure Clientイメージを選択します。

| Overview Analysis Policies Devices Objects AMP Intelligence                                                                                                    |                               |
|----------------------------------------------------------------------------------------------------|-------------------------------|
| Device Management Device Upgrade NAT VPN • Remote Access QoS Platform Settings FlexConfig Certificates                                                                                                    |                               |
| Remote Access VPN Policy Wizard                                                                                                    |                               |
| 1 Policy Assignment 2 2 Connection Profile 3 AnyConnect 4 Access & Certificate 5 S Summary                                                                                                    |                               |
| Remote User AnyConnect Client Internet Outside Very Device Inside                                                                                                    | Corporate Resources           |
|                                                                                                    |                               |
| AAA<br>The VPM gateway can automatically download the latest AnyConnect package to the client device when the VPM cc<br>initiated. Minimize connection setup time by choosing the appropriate 05 for the selected package. | nnection is                   |
| Download AnyConnect Client packages from <u>Cisco Software Download Center</u> .<br>Show Re-order buttons                                                                                                    | 0                             |
| AnyConnect File Object Name     AnyConnect Client Package Name     Operating System                                                                                                    |                               |
| AnyConnect_Win_4.10 anyconnect-win-4.10.01075-webdeploy-k9.pkg Windows                                                                                                    | ×                             |
|                                                                                                    |                               |
|                                                                                                    |                               |
|                                                                                                    |                               |
|                                                                                                    |                               |
|                                                                                                    |                               |
|                                                                                                    | Activate backdows Next Cancel |
| Last Innin on Saturday. 2021-09-04 at 14:26:07 PM from 192.168.13.2                                                                                                    | սիսիս                         |

Nextをクリックして、Access & Certificateセクションに移動します。Interface group/Security Zoneドロップダウンメニューで、Cisco Secure Client(AnyConnect)を有効にする必要があるイン ターフェイスを選択します。次に、Certificate Enrollmentドロップダウンメニューで、手順3で作 成した証明書を選択します。

| Overvlew Analysis Policies Devices Objects AMP Intelligence                                                                                                    | 0, Deploy System H    | elp v dperezve v   |
|----------------------------------------------------------------------------------------------------|-----------------------|--------------------|
| Device Management Device Upgrade NAT VPN + Remote Access QoS Platform Settings FlexConfig Certificates                                                                                                    |                       |                    |
| Remote Access VPN Policy Wizard                                                                                                    |                       |                    |
| Policy Assignment      2 Connection Profile      3 AnyConnect      4 Access & Certificate     S Summary                                                                                                    |                       |                    |
| Remote User AnyConnect Client Internet Corporate Resources                                                                                                    |                       | ĺ                  |
| AAA<br>Select or create an Interface Group or a Security Zone that contains the network interfaces users will access for VPN<br>connections.                                                                                                    |                       |                    |
| Interface group/Security Zone:* VLAN232                                                                                                    |                       |                    |
| Insble DTLS on member interfaces All the devices must have interfaces as part of the Interface Group/Security Zone selected.                                                                                                    |                       |                    |
| Device Certificates Device Certificate (also called Identity certificate) identifies the VPN gateway to the remote access clients. Select a certificate which is used to authenticate the VPN gateway. Certificate Enrollment: * SSL_SelfSigned |                       |                    |
| A<br>G                                                                                                    | ctivate Backdows Next | Cancel             |
| Last login on Saturday, 2021-09-04 at 14:26:07 PM from 192.168.13.2                                                                                                    |                       | .1]1.1]1.<br>CISCO |

最後に、Nextをクリックして、Cisco Secure Clientの設定の要約を表示します。

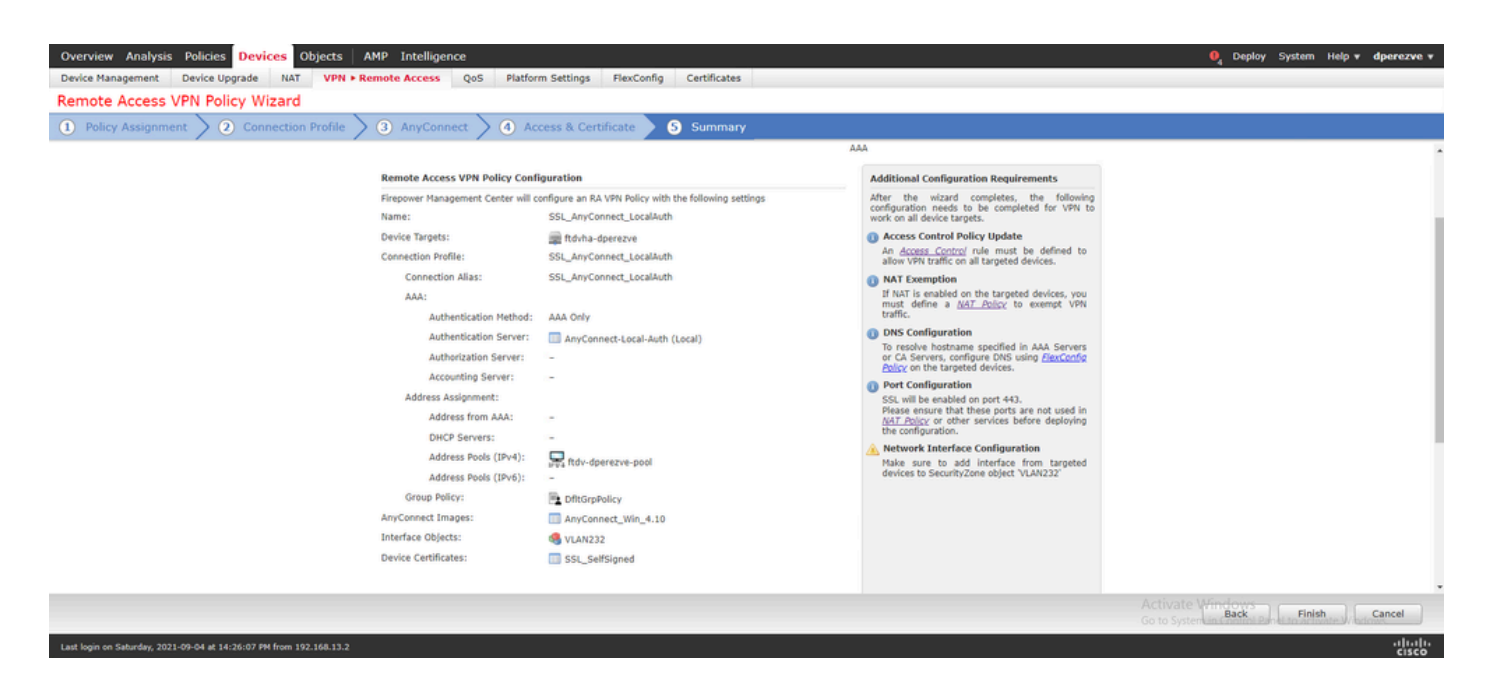

すべての設定が正しければ、Finishをクリックして変更をFTDに展開します。

| Ov   | rview       | Analysis Policies Devices Objects AMP Intelligen           | ce          |                      |      |       |                     | (              | Deploy System Help            | dperezve *       |
|------|-------------|------------------------------------------------------------|-------------|----------------------|------|-------|---------------------|----------------|-------------------------------|------------------|
|      |             |                                                            |             |                      |      |       |                     |                | Deployment De                 | ployment History |
|      |             |                                                            |             |                      |      |       |                     |                |                               |                  |
|      |             |                                                            |             |                      |      |       |                     |                | Deploy time: Esti             | nate Deploy      |
|      | ) ( a       | Search using device name, user name, type, group or status |             |                      |      |       |                     |                |                               |                  |
|      | ۲           | Device                                                     | Modified by | Inspect Interruption | Туре | Group | Last Deploy Time    | Preview        | Status                        |                  |
|      | > 🛛         | ftdvha-dperezve                                            | dperezve    |                      | FTD  |       | Sep 7, 2021 2:44 PM | B              | Pending                       |                  |
|      |             |                                                            |             |                      |      |       |                     |                |                               |                  |
|      |             |                                                            |             |                      |      |       |                     |                |                               |                  |
|      |             |                                                            |             |                      |      |       |                     |                |                               |                  |
|      |             |                                                            |             |                      |      |       |                     |                |                               |                  |
|      |             |                                                            |             |                      |      |       |                     |                |                               |                  |
|      |             |                                                            |             |                      |      |       |                     |                |                               |                  |
|      |             |                                                            |             |                      |      |       |                     |                |                               |                  |
|      |             |                                                            |             |                      |      |       |                     |                |                               |                  |
|      |             |                                                            |             |                      |      |       |                     |                |                               |                  |
|      |             |                                                            |             |                      |      |       |                     |                |                               |                  |
|      |             |                                                            |             |                      |      |       |                     |                |                               |                  |
|      |             |                                                            |             |                      |      |       |                     |                |                               |                  |
|      |             |                                                            |             |                      |      |       |                     |                |                               |                  |
|      |             |                                                            |             |                      |      |       |                     |                |                               |                  |
|      |             |                                                            |             |                      |      |       |                     |                |                               |                  |
|      |             |                                                            |             |                      |      |       |                     |                |                               |                  |
|      |             |                                                            |             |                      |      |       |                     | Activate W     | indows                        |                  |
|      |             |                                                            |             |                      |      |       |                     | Go to System i | n Control Panel to activate W | indows.          |
| Last | login on Si | aturday, 2021-09-04 at 14:26:07 PM from 192.168.13.2       |             |                      |      |       |                     |                |                               | cisco            |

### 確認

導入が成功したら、WindowsクライアントからFTDへのCisco AnyConnectセキュアモビリティク ライアント接続を開始します。認証プロンプトで使用するユーザ名とパスワードは、ステップ4で 作成したものと同じである必要があります。

|             | VPN:                                |
|-------------|-------------------------------------|
|             | S Cisco AnyConnect   10.31.124.25 × |
|             |                                     |
|             | Group: SSL_AnyConnect_LocalAuth ~   |
| <b>¢</b> () | Username: dperezve                  |
|             | Password: *********                 |
|             |                                     |
|             | OK Cancel                           |

クレデンシャルがFTDによって承認されると、Cisco AnyConnectセキュアモビリティクライアン トアプリケーションは接続状態を表示する必要があります。

| 🕙 Cisco AnyC | Connect Secure Mobility Client                     |   | — |           | ×                |
|--------------|----------------------------------------------------|---|---|-----------|------------------|
|              | VPN:<br>Connected to 10.31.124.25.<br>10.31.124.25 | ~ | D | isconnect | t                |
| 00:00:49     |                                                    |   |   |           | IPv4             |
| <b>Ö</b> ()  |                                                    |   |   |           | altalta<br>cisco |

FTDから、show vpn-sessiondb anyconnectコマンドを実行して、ファイアウォールで現在アクテ

ィブなCisco Secure Clientセッションを表示できます。

firepower# show vpn-sessiondb anyconnect

Session Type: AnyConnect

Username : dperezve : 8 Index Assigned IP : 172.16.13.1 Public IP : 10.31.124.34 Protocol : AnyConnect-Parent SSL-Tunnel DTLS-Tunnel License : AnyConnect Premium Encryption : AnyConnect-Parent: (1)none SSL-Tunnel: (1)AES-GCM-256 DTLS-Tunnel: (1)AES-GCM-256 : AnyConnect-Parent: (1)none SSL-Tunnel: (1)SHA384 DTLS-Tunnel: (1)SHA384 Hashing Bytes Tx : 15756 Bytes Rx : 14606 Group Policy : DfltGrpPolicy Tunnel Group : SSL\_AnyConnect\_LocalAuth Login Time : 21:42:33 UTC Tue Sep 7 2021 : 0h:00m:30s Duration Inactivity : 0h:00m:00s VLAN Mapping : N/A VLAN : none Audt Sess ID : 0000000000080006137dcc9 Tunnel Zone : 0 Security Grp : none

# トラブルシュート

FTDでdebug webvpn anyconnect 255コマンドを実行し、FTDのSSL接続フローを確認します。

firepower# debug webvpn anyconnect 255

Cisco Secure Clientデバッグの他に、TCPパケットキャプチャでも接続フローを確認できます。 これは、接続が成功し、WindowsクライアントとFTD間の通常の3つのハンドシェイクが完了した 後、暗号の同意に使用されるSSLハンドシェイクが完了した例です。

| *Ethernet1             |                       |                           |               |                                                                          | - a × |
|------------------------|-----------------------|---------------------------|---------------|--------------------------------------------------------------------------|-------|
| File Edit View Go      | Capture Analyze St    | atistics Telephony Wirele | ess Tools He  | lp                                                                       |       |
| 🖌 🔳 🌊 🛞 📘 🗖            | S S 9 + + 1           | S T 1 📜 🚍 🔍 🤆             | a, a, 👳       |                                                                          |       |
| ip.addr == 10.31.124.2 | 25                    |                           |               |                                                                          | X = + |
| the Trace              | da an                 | Contraction .             | Contract      | and the                                                                  |       |
| 13 3.331622            | 10.31.124.34          | 10.31.124.25              | TCP           | 66 51300 + 443 [SYN] Seq=0 Win=64240 Len=0 MSS=1460 WS=256 SACK_PERM=1   |       |
| 14 3.332733            | 10.31.124.25          | 10.31.124.34              | TCP           | 60 443 → 51300 [SYN, ACK] Seq=0 Ack=1 Win=32768 Len=0 MSS=1460           |       |
| 15 3.332833            | 10.31.124.34          | 10.31.124.25              | TCP           | 54 51300 + 443 [ACK] Seg=1 Ack=1 Win=64240 Len=0                         |       |
| 16 3.338665            | 10.31.124.34          | 10.31.124.25              | TLSv1.2       | 247 Client Hello                                                         |       |
| 17 3.341963            | 10.31.124.25          | 10.31.124.34              | TCP           | 60 443 + 51300 [ACK] Seq=1 Ack=194 Win=32768 Len=0                       |       |
| 18 3.341963            | 10.31.124.25          | 10.31.124.34              | TLSv1.2       | 1171 Server Hello, Certificate, Server Key Exchange, Server Hello Done   |       |
| 21 3.390864            | 10.31.124.34          | 10.31.124.25              | TCP           | 54 51300 + 443 [ACK] Seq=194 Ack=1118 Win=63123 Len=0                    |       |
| 29 5.494978            | 10.31.124.34          | 10.31.124.25              | TLSv1.2       | 147 Client Key Exchange, Change Cipher Spec, Encrypted Handshake Message |       |
| 30 5.496969            | 10.31.124.25          | 10.31.124.34              | TLSv1.2       | 105 Change Cipher Spec, Encrypted Handshake Message                      |       |
| 31 5.497482            | 10.31.124.34          | 10.31.124.25              | TLSv1.2       | 1299 Application Data                                                    | -     |
| 32 5.498869            | 10.31.124.25          | 10.31.124.34              | TCP           | 60 443 = 51300 [ACK] Seq=1169 Ack=1532 Win=32768 Len=0                   |       |
| 33 5,500054            | 10.31.124.25          | 10.31.124.34              | TLSv1.2       | 594 Application Data                                                     |       |
| 34 5.500054            | 10.31.124.25          | 10.31.124.34              | TLSv1.2       | 797 Application Data                                                     |       |
| 35 5.500054            | 10.31.124.25          | 10.31.124.34              | TLSv1.2       | 90 Application Data                                                      |       |
| 36 5.500158            | 10.31.124.34          | 10.31.124.25              | TCP           | 54 51300 + 443 [ACK] Seq=1532 Ack=2488 Win=64240 Len=0                   |       |
| 66 12.255091           | 10.31.124.34          | 10.31.124.25              | TLSv1.2       | 1524 Application Data                                                    |       |
| 67 12.269297           | 10.31.124.25          | 10.31.124.34              | TCP           | 60 443 + 51300 [ACK] Seq=2488 Ack=2992 Win=32768 Len=0                   |       |
| 68 12.269297           | 10.31.124.25          | 10.31.124.34              | TCP           | 60 443 → 51300 [ACK] Seq=2488 Ack=3002 Win=32768 Len=0                   |       |
| 69 12.269297           | 10.31.124.25          | 10.31.124.34              | TLSv1.2       | 594 Application Data                                                     |       |
| 70 12.269297           | 10.31.124.25          | 10.31.124.34              | TLSv1.2       | 1431 Application Data                                                    |       |
| 71 12.269297           | 10.31.124.25          | 10.31.124.34              | TLSv1.2       | 1433 Application Data                                                    |       |
| 72 12.269518           | 10.31.124.34          | 10.31.124.25              | TCP           | 54 51300 + 443 [ACK] Seq=3002 Ack=5784 Win=64240 Len=0                   |       |
| 73 12.278473           | 10.31.124.25          | 10.31.124.34              | TLSv1.2       | 1514 Application Data                                                    |       |
| 74 12.278473           | 10.31.124.25          | 10.31.124.34              | TLSv1.2       | 1514 Application Data [TCP segment of a reassembled POU]                 |       |
| 75 12.278473           | 10.31.124.25          | 10.31.124.34              | TLSv1.2       | 1271 Application Data                                                    |       |
| > Frame 13+ 66 but     | es on wire (\$28 hits | ) 66 butes cantured (     | (528 bits) on | interface \Device\NDF (DC144C43-8181-44CC-485F-84CFC2FFC8C9), id 0       |       |
| > Ethernet II. Scr.    | 1 Whate Shichies (8   | 0:50:56:96:c6:e8). Dst    | ti Whate har  | R4:a7 (00:50:56:b3:R4:a7)                                                |       |
| > Internet Protoco     | Version 4. Sect 18    | 31.124.34 Dot: 10.31      | 1.124.25      |                                                                          |       |
| Transmission Con       | trol Protocol Sec 8   | ort: 51300 Det Port:      | 441 Seat 8    | Lent A                                                                   |       |
|                        | and motorouty set i   |                           | and, seen of  | Cont o                                                                   |       |
| 0000 00 50 56 b3 5     | 04 -7 00 C0 CC 04 /   | 4 + 0 0 0 A 5 00 . Di     |               | ē.                                                                       |       |
| 0010 00 34 70 8f 4     | 40 00 50 06 00 00 0   | a 1f 7c 22 Ba 1f 40       |               | E                                                                        |       |
| 0020 7c 19 c8 64 6     | 01 bb 94 5b 21 b4 0   | 0 00 00 00 50 02          | d [ ]         |                                                                          |       |
| 0030 fa f0 0c a0 0     | 00 00 02 04 05 b4 0   | 1 03 03 08 01 01          |               |                                                                          |       |
| 0040 04 02             |                       |                           |               |                                                                          |       |
|                        |                       |                           |               |                                                                          |       |

プロトコルのハンドシェイク後、FTDはローカルレルムに保存された情報を使用してクレデンシャルを検証する必要があります。

DARTバンドルを収集し、さらに調査するためにCisco TACに連絡します。

翻訳について

シスコは世界中のユーザにそれぞれの言語でサポート コンテンツを提供するために、機械と人に よる翻訳を組み合わせて、本ドキュメントを翻訳しています。ただし、最高度の機械翻訳であっ ても、専門家による翻訳のような正確性は確保されません。シスコは、これら翻訳の正確性につ いて法的責任を負いません。原典である英語版(リンクからアクセス可能)もあわせて参照する ことを推奨します。